## Navigationsseddel

## 3.4.1 Tilgå ansøgninger (Bedømmelsesudvalg)

| Jobfamilie                  | VIP                                                                                                    | ΤΑΡ                                  | D-VIP                  |                    | D-T.             | 4 <i>P</i>                 |     |
|-----------------------------|----------------------------------------------------------------------------------------------------|--------------------------------------|------------------------|--------------------|------------------|----------------------------|-----|
| Forretningsrolle            | Intent og eksternt<br>ans.udvalgsmedlem                                                                                                    | Internt ans.<br>udvalgsmedlem        | Internt an<br>udvalgsm | s.<br>edlem        | Inte             | Internt ans. udvalgsmedlem |     |
| FASE                        | FORKLARING                                                                                                    |                                      |                        | NAVIGATION         |                  |                            |     |
| Åbn ansøgning               | Klik 'SDU Rekruttering'<br>Klik på 'Ansættelse som samarbejdspartner'<br>Klik på den relevante rekvisition                                                                                                  |                                      |                        |                    |                  | Recruiting                 |     |
|                             | Klik på 'Aktive ansø                                                                                                    | øgninger'                            |                        |                    |                  |                            |     |
|                             | Klik på kandidats navn                                                                                                    |                                      |                        |                    |                  | Hiring as<br>Collaborator  |     |
|                             |                                                                                                    |                                      |                        |                    |                  | 2                          |     |
|                             |                                                                                                    |                                      |                        | Aktive ansøgninger |                  |                            |     |
| Åbn<br>Vedhæftninger        | Klik på 'Vedhæftnir<br>Man kan se bilag so                                                                                                    | nger'<br>å som eksamensbevi          | s mv.                  |                    | N                | Vedhæftning                | jer |
|                             | Under 'Se' vælg 'Lis                                                                                                    | ste'                                 |                        |                    |                  |                            |     |
|                             | Oversigt over alle kandidatens vedhæftninger<br>vises og man har mulighed for evt. at<br>downloaded større publikationer, som<br>eksempelvis publikationer.<br>Bemærk: hvis du anvender Edge kan det ske, a |                                      | ninger                 | Se                 | Liste            |                            |     |
|                             |                                                                                                    |                                      |                        |                    | Forhåndsgennemgå |                            |     |
|                             |                                                                                                    |                                      | t ske, at              |                    | Liste            |                            |     |
|                             | dit aktuelle vindue minimeres, når du klikke på<br>download ikonen. Det åbnes igen fra menulinjen i<br>bunden af din skærm.                                                                                 |                                      |                        |                    |                  |                            |     |
| Gennemse næste<br>ansøgning | Klik på 'Aktive ansø<br>Gå til næste kandid                                                                                                    | øgninger'<br>lat ved at klikke på 'l | Næste                  |                    |                  | Næste                      |     |